|                                                                                                    |                                              |                                                                                                    | ※表示画面                                                                                                    | ーーー<br>面はサンプル画面のため実際の画面                                                                     | 面とは異な |
|----------------------------------------------------------------------------------------------------|----------------------------------------------|----------------------------------------------------------------------------------------------------|----------------------------------------------------------------------------------------------------|---------------------------------------------------------------------------------------------|-------|
| 「メイン」の「残高                                                                                                    | 照会」をクリックし                                    | します。                                                                                                    |                                                                                                    |                                                                                             |       |
| しんきん金庫                                                                                                    | 11:00 ログイン(前回 2020/05                        | 9/30 11:00)                                                                                                    | 文字サイス                                                                                                    | 福準 拡大 困ったときはじ                                                                               |       |
| メイン 振込・ロ                                                                                                    | 1座振替 手数料照会                                   | 会 契約情報                                                                                                    | 明細情報                                                                                                    | 管理機能 🛛 😢 ペイジー                                                                               |       |
| E会 → 入出金明細胞会 →                                                                                                    | <u>取引状況隔会</u> ) ディレー                         | 下張黑照会                                                                                                    |                                                                                                    |                                                                                             |       |
| レポート・お取                                                                                                    | ≀引状況 <sup>②</sup>                            |                                                                                                    |                                                                                                    | 画面内容の最新化 🔿                                                                                  |       |
| 注意 5日の振込データに                                                                                                    | ついて承認期限が迫っています。                              | -                                                                                                    |                                                                                                    |                                                                                             |       |
| 注意 5日の山屋振習テー<br>情報 10/01分の振込デー                                                                                                    | タについて来越朝朝が迫ってい                               | <u>E9.</u><br>E常に発信されました。                                                                                                    |                                                                                                    |                                                                                             |       |
| (情報) 10/01分の都度振送                                                                                                    | レデータについて、5件の振込取る                             | が正常に発信されました。                                                                                                    |                                                                                                    |                                                                                             |       |
| カレンダー管理へ >                                                                                                    |                                              |                                                                                                    |                                                                                                    | 更にレポートを見る>                                                                                  |       |
| エラー状況                                                                                                    | 為替状況                                         | 口座振替状況                                                                                                    | 承認待ち件数                                                                                                    |                                                                                             |       |
| エラーはありません。                                                                                                    | 本日発信予定: 5件<br>処理済 : 5件                       | 本日発信予定: 5件<br>処理済 : 5件                                                                                                    | <ul> <li>会計 : 15件</li> <li>WEB : 5件</li> <li>外部ファイル: 5件</li> </ul>                                                                                                    | <ul> <li>         (国版)         合計 : 15件         WEB : 5件         外部ファイル: 5件     </li> </ul> |       |
|                                                                                                    |                                              |                                                                                                    | PC : 517                                                                                                    | PC : 517                                                                                    |       |
| ご契約口座一覧                                                                                                    | 0                                            |                                                                                                    |                                                                                                    |                                                                                             |       |
| 契約口座                                                                                                    |                                              |                                                                                                    | 取引内容                                                                                                    |                                                                                             |       |
|                                                                                                    | <b>残高版会</b><br>総合振込                          | <ul> <li>入出金明網照会</li> <li>入出金明網照会</li> <li>込み</li> <li>お与・賞与販送</li> </ul>                                                                                                    | ★ ● ● ● ● ● ● ● ● ● ● ● ● ● ● ● ● ● ● ●                                                                                                    | > □庄振祥 >                                                                                    |       |
| 普通 0000001<br>5255395*                                                                                                    |                                              |                                                                                                    |                                                                                                    |                                                                                             |       |
| 普通 0000001<br>53455455*<br>普通 0000002<br>53455455*                                                                                                    | <b>残高限会</b><br>総合振送                          | 入出金明網照台                                                                                                    |                                                                                                    |                                                                                             |       |
| 普通 0000001<br>5045%55*<br>普通 0000002<br>50455495*<br>普通 0000003<br>50455495*                                                                                                    | 残高服会<br>総合服込<br>残高服会<br>総合服込                 | 入出金明細版   入出金明細版   入出金明細版   入出金明細版                                                                                                    | * >                                                                                                    |                                                                                             |       |
| 普通 0000001<br>5)オジョウジ"                                                                                                    | 残高服会<br>総合振込<br>残高服会<br>総合振込<br>残高服会<br>後合振込 | <ul> <li>入出金明細版公</li> <li>入出金明細版公</li> <li>入出金明細版公</li> <li>入出金明細版公</li> <li>入出金明細版公</li> <li>入出金明細版公</li> <li>入出金明細版公</li> <li>(約5・資与販び)</li> </ul>                                                       | ★ >                                                                                                    | > □压振替 >                                                                                    |       |
| <ul> <li>普通 0000001<br/>シンモンショウシ<sup>*</sup></li> <li>普通 0000002<br/>シンモンショウシ<sup>*</sup></li> <li>普通 0000003<br/>シンモンショウシ<sup>*</sup></li> <li>普通 0000004<br/>シンモンショウシ<sup>*</sup></li> <li>普通 0000005<br/>シンモンショウシ<sup>*</sup></li> </ul> |                                              | <ul> <li>入出金明細版公</li> <li>入出金明細版公</li> <li>入出金明細版公</li> <li>入出金明細版公</li> <li>入出金明細版公</li> <li>入出金明細版公</li> <li>込み、</li> <li>入出金明細版公</li> <li>込み、</li> <li>込み、</li> <li>お与・貸与販込</li> <li>約与・貸与販込</li> </ul> | <ul> <li>ス &gt;</li> <li>ペジローク</li> <li>ペジローク</li> <li< td=""><td><ul> <li>□座振替 &gt;</li> <li>□座振替 &gt;</li> </ul></td><td></td></li<></ul> | <ul> <li>□座振替 &gt;</li> <li>□座振替 &gt;</li> </ul>                                            |       |

## 照会する口座を選択のうえ「選択」をクリックします。

| 口座の選択® |                          |           |            |  |  |  |  |
|--------|--------------------------|-----------|------------|--|--|--|--|
| 選択     | 口座情報                     | 企業名       | 会社コード      |  |  |  |  |
|        | 999 しんさん支店<br>普通 0000001 | 50436405* | 999000001  |  |  |  |  |
|        | 999 しんさん支店<br>普通 0000002 | 304033997 | 999000002  |  |  |  |  |
|        | 999 しんさん支店<br>普通 0000003 | 30405895* | 9990000003 |  |  |  |  |
|        | 999 しんさん支店<br>普通 0000004 | 304039997 | 999000004  |  |  |  |  |
|        | 999 しんさん支店<br>普通 0000005 | 55455895* | 9990000005 |  |  |  |  |
|        |                          | 選択 →      |            |  |  |  |  |

3

2

## 残高照会画面が表示されます